## Como configurar para que determinado dia não seja contabilizado para o banco de horas?

Há duas maneiras de realizar esse procedimento, Individualmente ou em massa.

Para realizar essa configuração para somente um funcionário, acesse a tela de cálculos deste > Clique com o botão direito sobre o dia desejado > Selecione Marcar N.Banco, conforme imagem abaixo:

| Data            | Ent. 1 | Saí. 1 | Ent. 2 | Saí. 2 | Ent. 3 | Sai. 3 | Normais                        | Faltas     | Extras    | DSR       | DSR.De | Not. |
|-----------------|--------|--------|--------|--------|--------|--------|--------------------------------|------------|-----------|-----------|--------|------|
|                 |        |        |        |        |        |        | 11,00                          | 297,00     | 27,75     | 0,00      | 32,67  | 8,00 |
| 01/01/14 - feri | 18:00* | 01:00* | 02:00* | 06:00* |        | -1     |                                | 82         | 11:00     | 0483      | 18     |      |
| 02/01/14 - qui  |        |        |        |        |        |        | Mare                           | car Comp   | ensado    |           |        |      |
| 03/01/14 - sex  | 18:00* | 01:00* | 02:00* | 06:00* |        | _      | Marcar Almoço Livre            |            |           |           |        | 08:0 |
| 04/01/14 - sáb  |        |        |        |        |        |        | Mar                            | car N.Ban  | со        |           |        |      |
| 05/01/14 - dom  |        |        |        | -      |        |        | Marcar Folga                   |            |           |           |        |      |
| 06/01/14 - seg  |        |        |        |        |        |        | Land                           | ar sineta  | no hance  | . de hore |        |      |
| 07/01/14 - ter  |        | _      |        |        |        |        | Zerar banco de horas neste dia | 15         |           |           |        |      |
| 08/01/14 - qua  |        |        |        |        | _      |        |                                |            |           |           |        |      |
| 09/01/14 - qui  |        |        |        |        |        |        | Alter                          | rar config | uração d  | e extras  |        |      |
| 10/01/14 - sex  |        |        |        |        |        |        | Lanç                           | ar ajuste  | de cálcul | 0         |        |      |
| 11/01/14 - sáb  |        |        |        |        |        |        |                                | 11:00      |           |           |        |      |

Para efetuar essa configuração em determinado dia para mais de um funcionário, vá em Manutenção > Alterações em Massa > Alterar dados de batidas > Selecione o período > Selecione a opção Marcar N.Banco, conforme seguinte imagem:

| Marcar "Somar Tempo +/-"<br>Marcar "Compensado"<br>Marcar "Almoço Livre"<br>Marcar "Neutro"<br>Marcar "Pedido de Refeição"<br>Marcar "NBanco]<br>Marcar "Folga" | Justificativa Colunas<br>Tempo +/-<br>Ajuste |
|----------------------------------------------------------------------------------------------------|----------------------------------------------|
|----------------------------------------------------------------------------------------------------|----------------------------------------------|

Feito isso, atualize a tela de cálculos.

Em caso de dúvidas, contate o suporte.